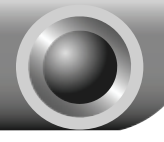

# Installazione

# Collegamento del Prodotto

- Nota Si prega di utilizzare una connessione cablata per la configurazione del Router.
- Spegnere tutti i dispositivi collegati in rete, inclusi computer e Modem Router. Se è in uso un Modem, scollegarlo dalla rete – Il Modem Router sostituisce il modem in uso.
- Collegare il computer ad una delle 4 porte del Router etichettate "1~4" mediante un cavo Ethernet.

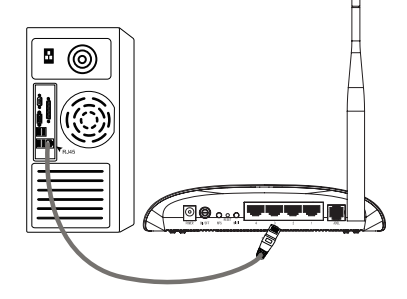

3 Collegare lo splitter alla presa telefonica a muro; collegare un'estremità del cavo telefonico alla porta ADSL del Router e l'altra alla porta MODEM dello splitter. Collegare infine la porta PHONE dello splitter al telefono.

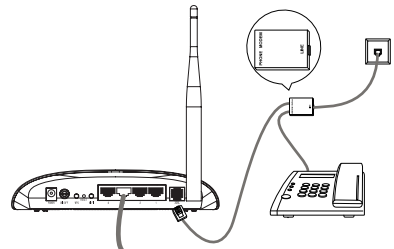

# Nota

Se non è presente un telefono, collegare la porta ADSL del router direttamente alla presa telefonica.

Inserire la spina dell'alimentatore in dotazione nella presa elettrica a muro ed il connettore di alimentazione sul retro del Router.

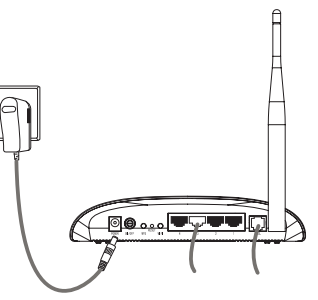

Accendere tutti i dispositivi in rete e verificare che i LED del Router siano correttamente illuminati, come in figura.

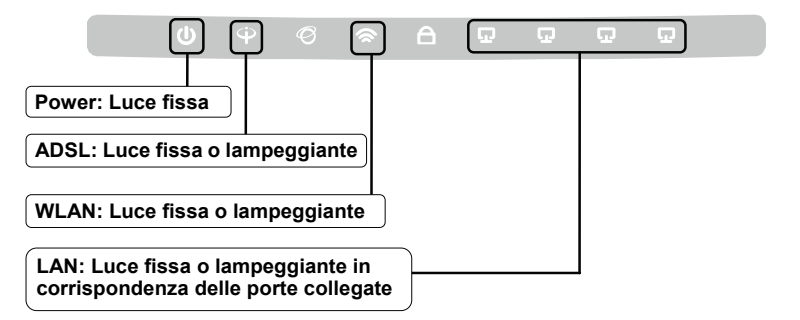

Nota Se I LED mostrano uno stato anormale controllare che I collegamenti siano stati effettuati come prescritto e contattare l'ISP per verificare che la linea sia attiva.

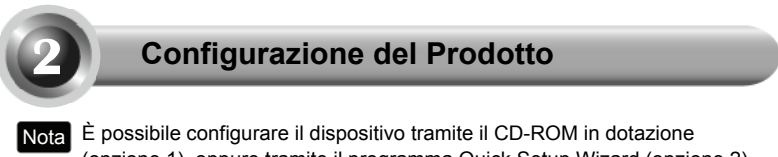

(opzione 1), oppure tramite il programma Quick Setup Wizard (opzione 2) da Web. TP-LINK consiglia di utilizzare il CD-ROM in dotazione.

# Opzione 1:

Configurazione del Prodotto con il CD-ROM in dotazione

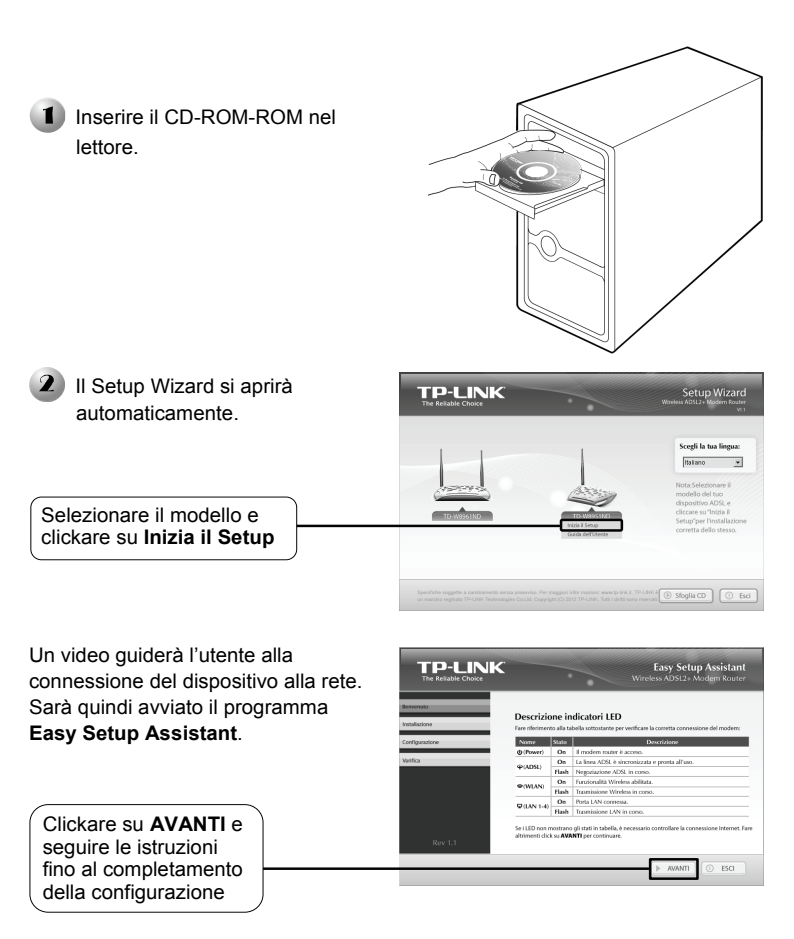

La configurazione è completata. Procedere al **Passaggio 3 "Verifica della** connessione Internet".

# **Opzione 2**:

Configurazione del Prodotto via Web con il Quick Setup Wizard

| 1 Accesso                                                                                                    |                                                   |   |
|----------------------------------------------------------------------------------------------------|---------------------------------------------------|---|
| Avviare un browser, digitare<br>192.168.1.1 nella barra degli<br>indirizzi e premere Invio                             | Pagina voota - Windows Internet Explorer          | × |
| Saranno richiesti <b>Nome Utente</b> e<br><b>Password</b> . Immettere i valori di<br>default e clickare su <b>OK</b> . | Connetti a 192.168.1.1                            | X |
| Nome utente: admin<br>Password: admin                                                                                  | TD-W8951ND<br>Nome utente: 2 admin ~<br>Password: |   |
| Click su OK                                                                                                    | OK Annulla                                        |   |

Nota Se la finestra di dialogo non appare, fare riferimento a **T3** nella sezione **Risoluzione problemi**. **T2** sarà invece d'aiuto se è stata smarrita la password.

| Dopo aver effettuato l'accesso,<br>viene visualizzata la pagina web | State United Additional Importational Geneticas Hauntinazione State Additional State State |
|---------------------------------------------------------------------|----------------------------------------------------------------------------------------------------|
| al gestione.                                                        | MFORMATION Appenditors<br>Version Framewic 4.0.3 Data (2003) 4 Rtd 2007<br>ARC Address: 400adto 10 24 65                                                                                                    |
| Click ou Quick Stort                                                | balance balance balanc |
|                                                                     | I runevo di clerit viveleza correnzi è D (Aggiore)<br>D MAC                                                                                                    |
|                                                                     | WATE         PVC         Velocities F         Samedia         Opening F         Samedia         Opening F         Samedia         Opening F         Samedia         Opening F         Samedia         Opening F         Samedia         Opening F         Samedia         Opening F         Samedia         Opening F         Samedia         Opening F         Samedia         Opening F         Samedia         Opening F         Samedia         Samedia         Sam                                                                                                    |

| Z Configurazione Internet                                                                                                    |                                                                                                    |
|----------------------------------------------------------------------------------------------------|----------------------------------------------------------------------------------------------------|
| Viene visualizzata questa<br>pagina.                                                                                                    | Operate<br>Bitst         Operating statutes in the post statute<br>interfaced in a constant in the statute interfaced in the statute<br>constant         Operating statutes interfaced interfaced inter |
| Click su AVVIO WIZARD                                                                                                    |                                                                                                    |
|                                                                                                    | Quick Start<br>I Ward Viguider å draverso ogni possoggio. Føre cick su AVAIITI per inziere.<br>Passo 1. Soggiere I Turus Overlo<br>Desso 2. Inseguiere menessiske burdet                                                                                                    |
|                                                                                                    | Passo 2. Impostare la connessione Internet<br>Passo 3. Configurere la rete Wireless                                                                                                    |
|                                                                                                    | Passo 4. Salvare la configurazione del Router ADSL                                                                                                    |
| Click su AVANTI                                                                                                    | AVANT                                                                                                    |
| Selezionare l' <b>Ora Locale</b> dal menù a cascata                                                                                                    | Quick Start - Fuso Orario         Selezionare I Fuso Orario reproprieto per la locată, fare clisk su AVAIIT per continuare.         (CMT-01:00) Berlino, Stoccelma, Roma, Berna, Brucelleo, Vienna         INDETRO       AVAIIT         ESCI                                                                                                    |
| Click su AVANTI                                                                                                    |                                                                                                    |
| Scegliere il <b>Tipo di Connessione</b><br>come indicato dal provider (ISP).<br>Se si seleziona <b>PPPOE/PPPOA</b><br>eseguire la procedura <b>A</b> ;<br>Se si seleziona <b>Indirizzo IP</b><br><b>dinamico</b> eseguire la procedura <b>B</b> ;<br>Se si seleziona <b>Indirizzo IP Statico</b><br>eseguire la procedura <b>C</b> ;<br>Se si seleziona <b>Modalità Bridg</b> e<br>eseguire la procedura <b>D</b> . | Quick Start - Tipo di connessione ISP           Stetzione Itpo di connessione Identi del provider SP. Fire cick su AVAITI per contavare.           Imatzazo P dimenco           Imatzazo P dimenco           Imatzazo P dialco           Imatzazo P dialco <tr< th=""></tr<>                                                                                                    |
| Click su AVANTI                                                                                                    |                                                                                                    |

Nota La Modalità Bridge non è raccomandata poiché rende impossibile condividere l'accesso ad Internet fra più computer o dispositivi.

# A. Configurazione PPPoE/PPPoA

| Apparirà questa pagina.                                          | Quick Start - PPPoE/PPPoA<br>Inserte la informazion IPPOEPPPoA forma dal provider ISP. Fare click su <b>AVAIIII</b> per<br>continues                       |
|------------------------------------------------------------------|----------------------------------------------------------------------------------------------------|
| Inserire i parametri<br>PPPoE/PPPoA indicati<br>dal provider ISP | Name Learlise           Password           VR         (0-255)           VX (35)         (1-6555)           Tipo dl connessione:         (PPpa) VC-Max; (V) |
| Click su AVANTI                                                  | NOUTRO AVANTI ESCI                                                                                                    |

Nota Se non si conoscono i parametri VPI, VCI e Tipo di Connessione, contattare il provider ISP.

# B. Configurazione Indirizzo IP Dinamico

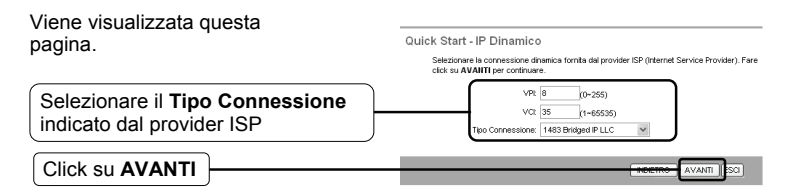

# C. Configurazione Indirizzo IP Statico

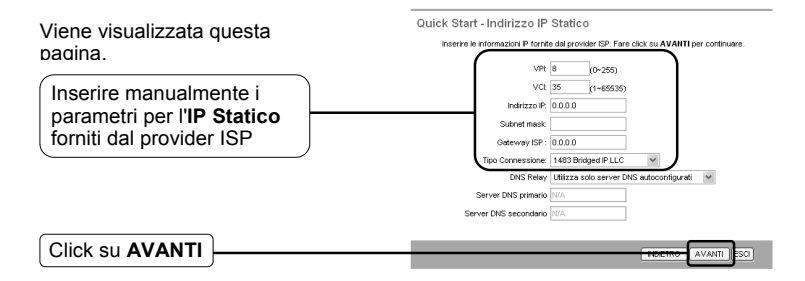

# D. Configurazione Modalità Bridge

| Viene visualizzata questa pagina.                                  | Quick Start - Modalità Bridge<br>Inserie le informazioni Bridge fornite del provider ISP. Fore cick su <b>AVAIII</b> per continuare.     |
|--------------------------------------------------------------------|----------------------------------------------------------------------------------------------------|
| Inserire le informazioni <b>Bridge</b><br>fornite dal provider ISP | VPI         0         [0-255)           VCI         35         [1-65535)           Tipo Connessione         1483 Bridged P LLC         v |
| Click su AVANTI                                                    | INDETRO AVANTI SO                                                                                                    |

Dopo aver completato questa configurazione, procedere come descritto in **3** Configurazione Wireless.

# Configurazione Wireless

Viene visualizzata questa pagina.

| Mantenere l'impostazione Access<br>Point su: <b>Attivato</b> . Se si desidera<br>disattivare l' Access Point,<br>selezionare: <b>Disattivato</b> . | Quick Start - WLAN<br>In cuents pagne è possible addineratisabilitere la funzionatiá WLAN, centrare SSD e<br>modelà di addrocacióne.<br>Firer doci: su AVMITI Ero contribure<br>Access Point: ② Atticnato D Destitivato |
|----------------------------------------------------------------------------------------------------|----------------------------------------------------------------------------------------------------|
| Creare un nome unico e facile da<br>ricordare per la rete wireless. È<br>possibile mantenere i valori di                                           | SSD: TP-LINC_012345<br>Visbitiá SSD: ⊙Si ⊙No<br>Test-satisficatione<br>VIRA-PSK/MPA2PSK ♥<br>Criptignens [TPP/ACS]                                                                                                    |
| Selezionare il <b>Tipo autenticazione</b>                                                                                                    | Crime di refe Caratteri ASCi o paratteri esodocimali<br>INCETRO AVANTI ZCI                                                                                                    |
| Selezionare il tipo di Crittografia -                                                                                                    |                                                                                                    |
| Inserire la Chiave di sicurezza utiliz                                                                                                    | zando 8-63 caratteri                                                                                                    |
| Click su AVANTI                                                                                                    |                                                                                                    |

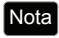

La sicurezza wireless è **Disattivata** di default. Si suggerisce di selezionare un **Tipo autenticazione**, preferibilmente WPA2-PSK.

Dopo aver completato questa configurazione, procedere come descritto in **Completamento Quick Start**.

# Completamento Quick Start Per completare la configurazione, viene visualizzata questa pagina. Click su AVANTI Click su AVANTI Click su A

|   | CHUDE |
|---|-------|
|   |       |
| / |       |

Quick Start completato! Modifiche salvate.

Il Modem Router è configurato e si riavvierà. Non spegnere il Modem Router durante la procedura di riavvio.

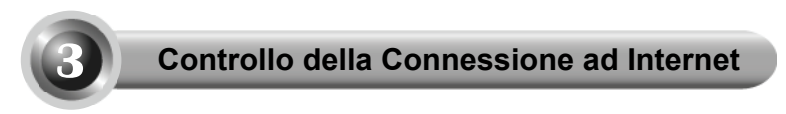

L'impostazione di base del Router è completata. Si prega di collegarsi ai portali:

## http://www.tp-link.com http://www.google.com

Se le pagine web sono visualizzate correttamente, il Router è stato configurato con successo ed è ora possibile navigare su Internet.

Altrimenti, fare riferimento a **"T4. Cosa posso fare se non riesco a navigare su Internet?"** nella sezione **Risoluzione problemi**.

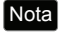

Per configurazioni avanzate, fare riferimento alla Guida Utente sul CD-ROM in dotazione.

Nota Le configurazioni descritte sopra sono da eseguire una sola volta. Se si desidera far accedere ad internet altri computer, occorre collegarli, via Ethernet o Wireless, al Router ADSL. Se il computer aggiunto non riesce ad accedere ad Internet, fare riferimento alla sezione **"T3. Cosa posso fare se non riesco ad accedere alla pagina di configurazione su web?"** Nella sezione **Risoluzione Problemi**.

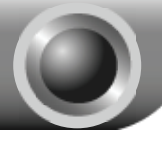

**Risoluzione Problemi** 

## T1. Come posso ripristinare la configurazione del Router ai valori predefiniti di fabbrica?

Con il Router acceso, tenere premuto il tasto **RESET** sul pannello posteriore del Router da 8 a 10 secondi, quindi rilasciare.

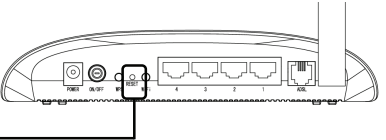

Premere da 8 a 10 secondi

Nota Quando il Router viene resettato, le impostazioni vengono perse e sarà necessario riconfigurarlo.

### T2. Cosa posso fare se non conosco o dimentico la password?

- 1) Ripristinare la configurazione del Router ai valori predefiniti di fabbrica, facendo riferimento alla sezione **T1**.
- 2) Usare Nome Utente e Password predefiniti: admin, admin.
- Riprovare a configurare il Router come descritto nei passaggi precedenti della presente guida.
- T3. Cosa posso fare se non riesco ad accedere alla pagina web di configurazione?
- 1) Configurare l'indirizzo IP del computer

## Per Windows XP

Click su **Start > Pannello di controllo**, viene visualizzata questa pagina.

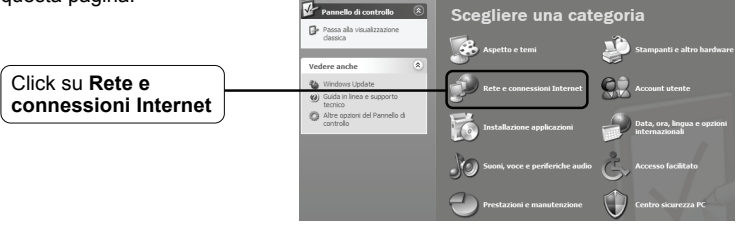

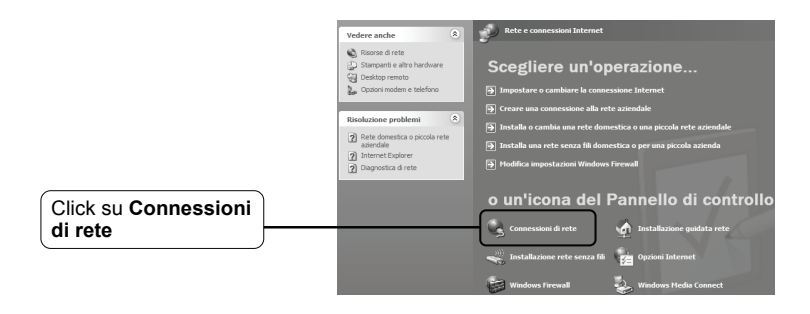

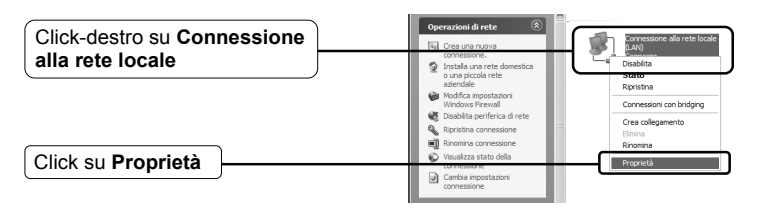

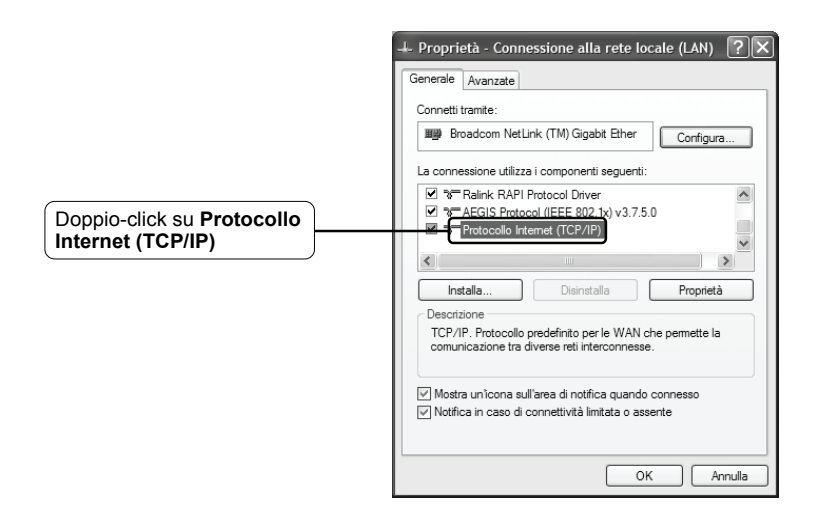

|                     | Proprietà - Protocollo Internet (TCP/IP)                                                                                                    |
|---------------------|----------------------------------------------------------------------------------------------------|
|                     | Generale Configurazione alternativa                                                                                                    |
|                     | È possibile ottenere l'assegnazione automatica delle impostazioni IP se la<br>rete supporta tale caratteristica. In caso contrario, sarà necessario<br>richiedere all'amministratore di rete le impostazioni IP corrette. |
| Selezionare Ottieni | Ottieni automaticamente un indirizzo IP                                                                                                    |
| automaticamente un  | Utilizza il seguente indirizzo IP:                                                                                                    |
|                     | Indirizzo IP:                                                                                                    |
|                     | Subnet mask:                                                                                                    |
|                     | Gateway predefinito:                                                                                                    |
| Selezionare Ottieni | Ottieni indirizzo server DNS automaticamente                                                                                                    |
| automaticamente     | O Utilizza i seguenti indirizzi server DNS:                                                                                                    |
|                     | Server DNS preferito:                                                                                                    |
|                     | Server DNS alternativo:                                                                                                    |
|                     | Avanzate                                                                                                    |
| Click su OK         | OK                                                                                                    |

| 🕹 Proprietà - Connessione alla rete locale (LAN) [?] 🗙                                                        |
|----------------------------------------------------------------------------------------------------|
| Generale Avanzate                                                                                             |
| Connetti tramite:                                                                                             |
| Broadcom NetLink (TM) Gigabit Ether Configura                                                                 |
| La connessione utilizza i componenti seguenti:                                                                |
| Ralink RAPI Protocol Driver                                                                                   |
|                                                                                                    |
|                                                                                                    |
| Installa Disinstalla Proprietà                                                                                |
| Descrizione                                                                                                   |
| comunicazione tra diverse reti interconnesse.                                                                 |
|                                                                                                    |
| ✓ Mostra un'icona sull'area di notifica quando connesso ✓ Notifica in caso di connettività limitata o assente |
|                                                                                                    |
|                                                                                                    |
| OK Annulla                                                                                                    |

## Per Windows Vista

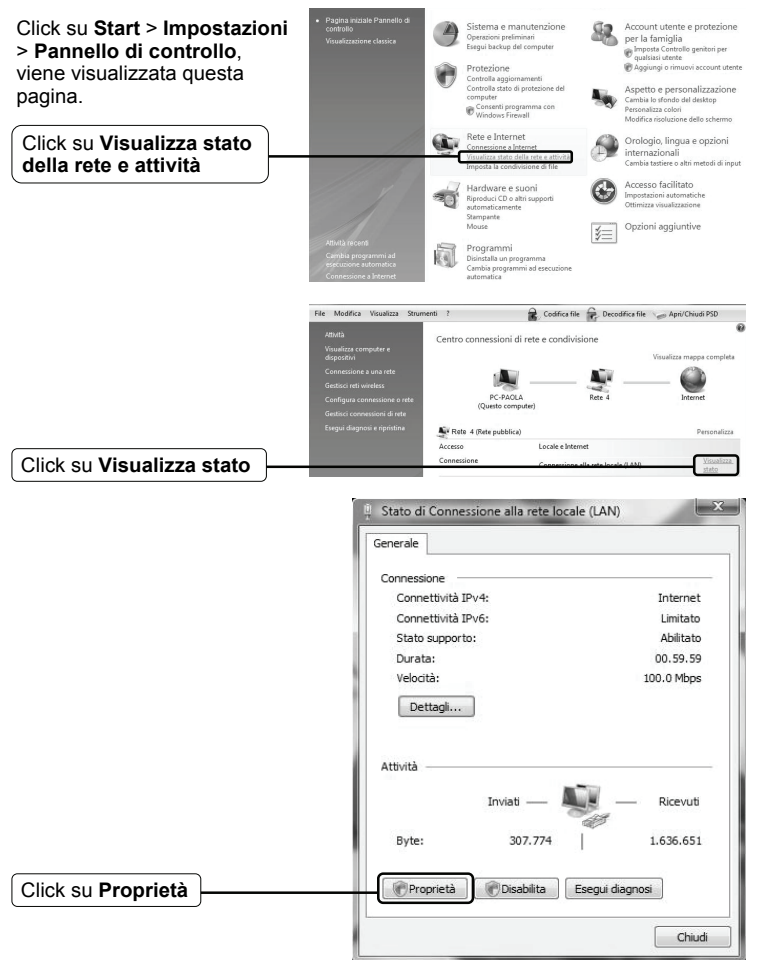

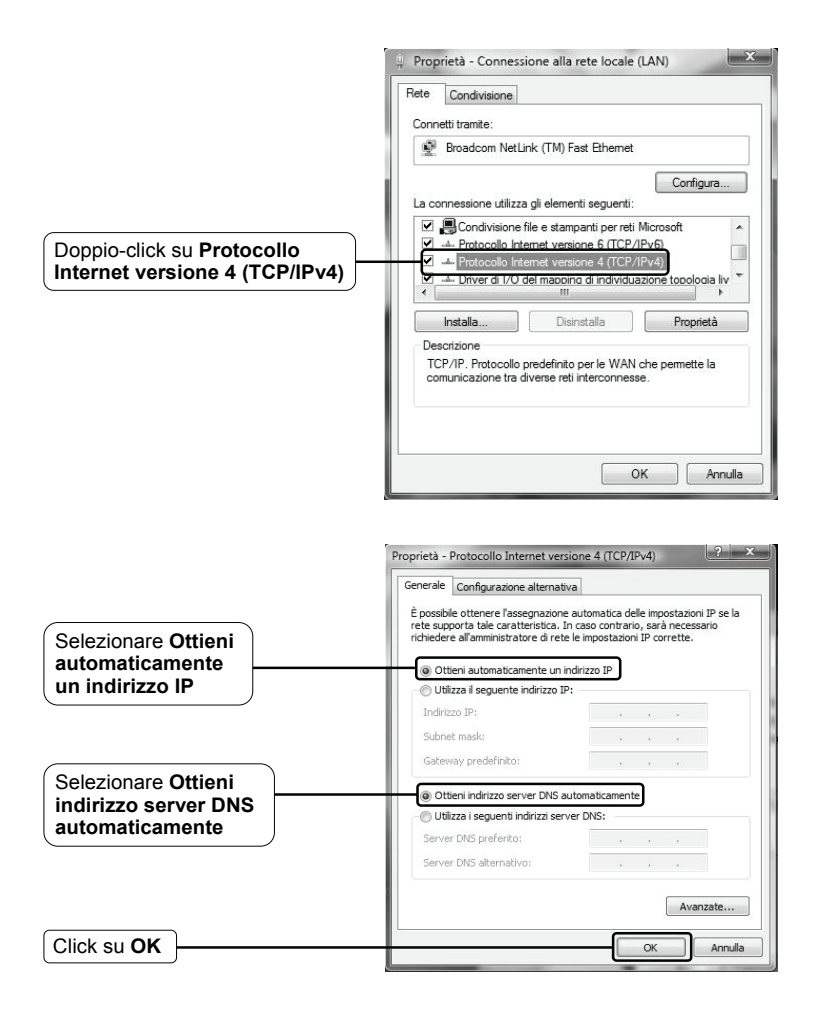

## Per Windows 7

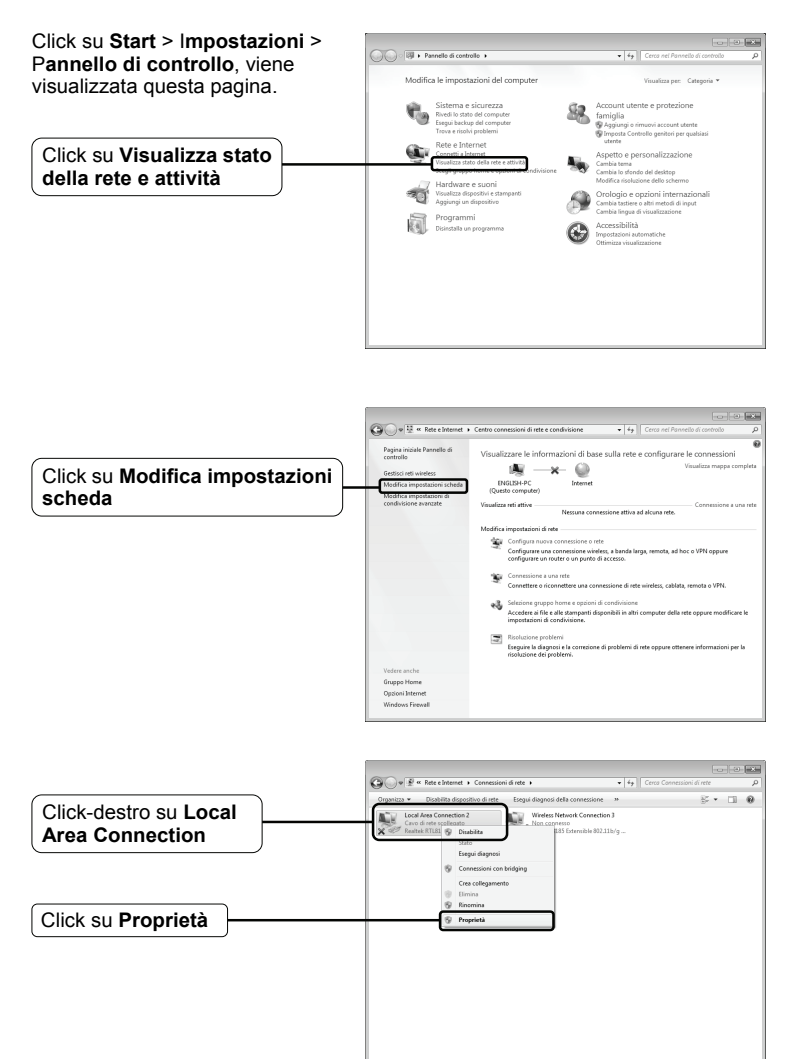

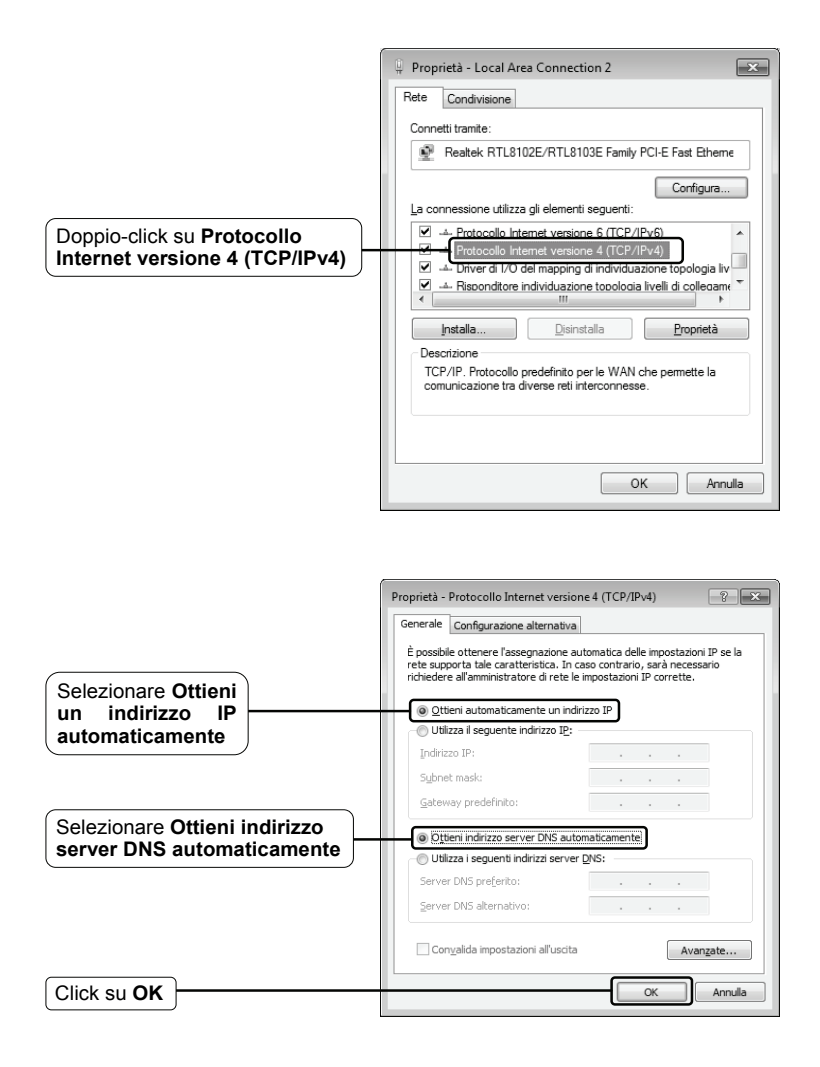

2) Configurare il browser Internet Explorer

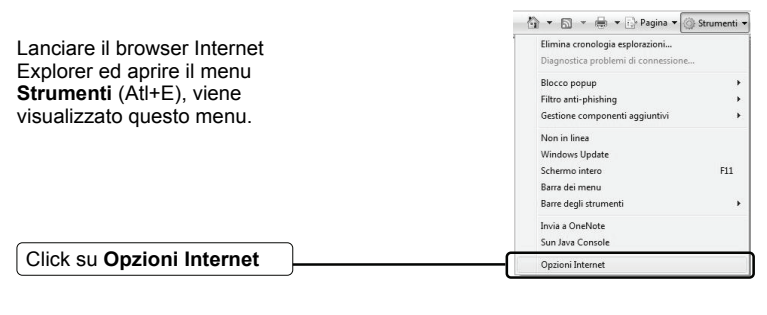

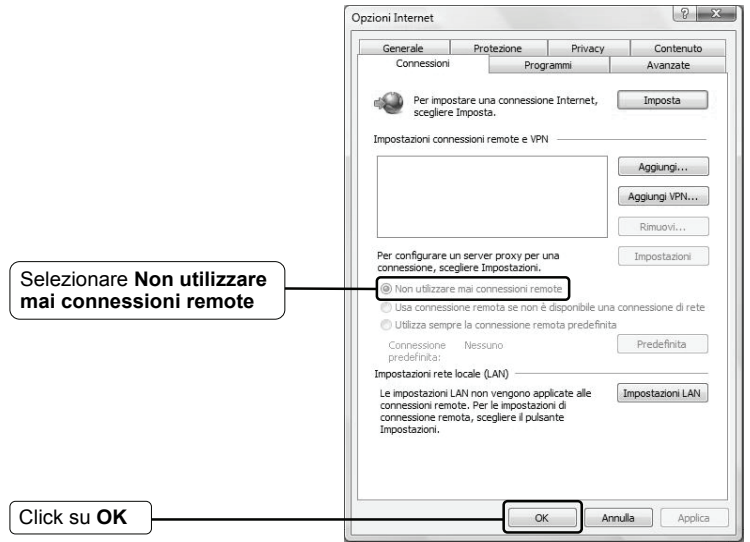

Dopo aver riconfigurato le impostazioni provare nuovamente ad accedere alla pagina web di configurazione. Se non è ancora possibile accedere alla pagina, ripristinare il Router alle impostazioni predefinite di fabbrica e riconfigurarlo con le impostazioni corrette, facendo riferimento alla presente guida. Contattare il Supporto Tecnico se il problema persiste.

## T4. Cosa posso fare se non riesco a navigare su Internet?

- 1) Verificare che tutti i connettori siano inseriti correttamente, inclusa la linea telefonica, i cavi Ethernet e l'alimentatore.
- Consultare il provider ISP ed assicurarsi che VPI/VCI, Tipo di connessione, Nome Utente e Password siano corretti. In caso di errore correggere le impostazioni e riprovare.
- Se ancora non è possibile accedere ad Internet, occorre ripristinare il Router ai valori predefiniti di fabbrica e riconfigurarlo facendo riferimento a questa guida d'installazione.
- 4) Contattare il Supporto Tecnico se il problema persiste.
- Nota Per ulteriori informazioni sulla risoluzione dei problemi e per contattare il Supporto Tecnico, collegarsi alla pagina: http://www.tp-link.it/Support/

# 3 anni di garanzia

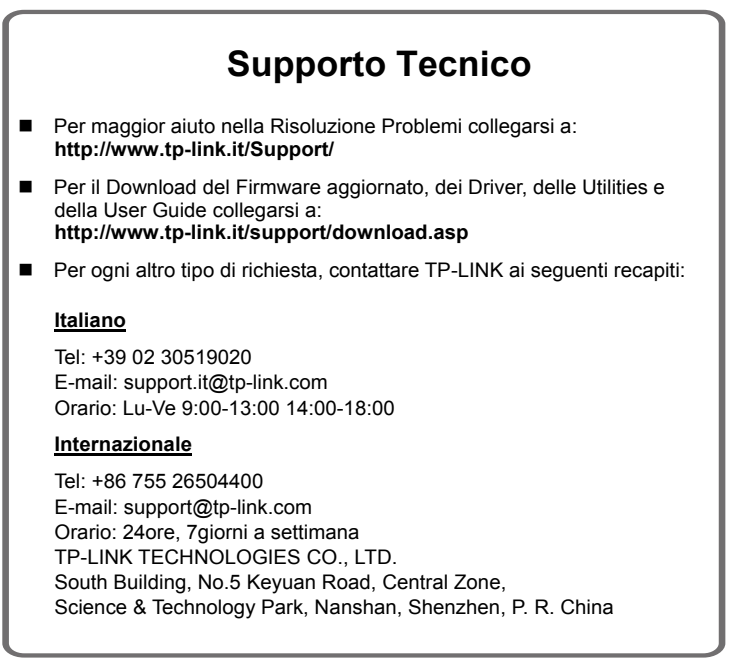